# **TP2 : Scilab et Approximation de fonctions**

Ce TP sera noté : à la fin de TP, envoyez un mail à tibor.stanko@inria.fr. N'oubliez pas d'inclure vos noms et 1-2 images commentées pour chacune des exercices 4 et 5.

### 1 Prise en main de Scilab

Lorsque vous cherchez des renseignements sur une commande ou fonction Scilab prédéfinie, utilisez la commande help suivi du nom de la fonction recherchée.

```
// ceci est un commentaire
// exemple : documentation de commande zeros'
help
```

Une bonne référence en français pour découvrir Scilab est le pdf "Scilab pour les vrais débutants" disponible en ligne [1].

### 1.1 Interface

Scilab est essentiellement une grande calculatrice. Il y a deux modes principales pour executer le code :

- 1. la console, utile pour tester des commandes rapidement;
- 2. l'éditeur SciNotes, utile si on veut sauvegarder une séquence des commandes dans un fichier. Scilab utilise les extensions .sce (scripts) et .sci (fonctions). On va utiliser que des .sce dans ce TP.

**Remarque 1.** Si l'éditeur SciNotes n'est pas visible dans l'interface, on peut le démarrer en exécutant la commande *editor* dans la console.

Remarque 2. Utilisez la touche F5 pour sauvegarder et exécuter un fichier .sce dans Scinotes.

**Remarque 3.** Pour repositionner les éléments de l'interface (console, editeur, . . .), clicquez sur la barre horizontale (bleue ou noire) et déplacez la flèche de la souris dans la fenêtre souhaitée.

Quelques commandes utiles :

```
clc // effacer la console
clear // supprimer toutes les variables dans workspace
clf // effacer la figure
```

### 1.2 Définir des variables

Des variables dans Scilab sont des matrices, des vecteurs (matrices avec une dimension égale à 1) et des scalaires (matrices avec les deux dimensions égales à 1). Les crochets permettent de définir des matrices. Un espace ou une virgule permet de passer d'une colonne à la suivante et un point-virgule d'une ligne à l'autre. Voici quelques examples.

| а | = | 0         | // | un | scalaire   |              |
|---|---|-----------|----|----|------------|--------------|
| b | = | [1 2 3]   | // | un | vecteur l  | igne (1x3)   |
| b | = | [1, 2, 3] | // | un | vecteur le | igne (1x3)   |
| с | = | [4; 5; 6] | 11 | un | vecteur co | olonne (3x1) |

```
A = [1 2 3; 4 5 6] // une matrice 2x3
R = rand(2,3) // une matrice 2x3 aleatoire, valeurs dans [0,1]
Z = zeros(2,3) // la matrice 2x3 des 0
O = ones(2,3) // la matrice 2x3 des 1
I = eye(3,3) // la matrice 3x3 identite
```

Exercice 1. Testez les commandes pour définir des matrices.

**Remarque 4.** Taper le nom d'une variable affiche sa valeur, sauf avec « ; » en fin de commande.

#### 1.3 Opérateurs arithmétiques

```
// entre matrice et scalaire
A+2
A-2
A.*2
A./2
A.^2
// entre deux matrices, A et R doivent avoir les memes dimensions
A+R
A-R
A.*R
A./R
A.^R
// matrice transposee
Rt = R'
// produit matriciel
A*Rt
// resolution de systeme lineaire A * X = B
B = rand(2, 1)
X = A \setminus B
// les commandes suivantes donnent des erreurs
A+b
b+c
A*R
```

Exercice 2. Testez les commandes pour calcul matriciel.

#### 1.4 Accéder aux éléments

Les parenthèses permettent d'accéder aux éléments ou de les modifier.

A(1,3)A(1,3) = 30

L'opérateur « : » dedans les parenthèses sert à désigner toutes les lignes ou toutes les colonnes d'une matrice.

```
A(2,:) // la deuxieme ligne
A(:,1) // la premiere colonne
A(\$,:) // derniere ligne
A(:,\$) // derniere colonne
```

Remarque 5. La commande size (A) sert à determiner les dimensions de matrice A.

## 1.5 Échantillonnage

L'opérateur « : » permet de définir des vecteurs de nombres dont les coordonnées sont en suite arithmétique. On donne « la première valeur : le pas : la dernière valeur » (pas forcément atteinte). Si le pas n'est pas mentionné, sa valeur est 1 par défaut.

```
// exemples
0 : 10
0 : 2 : 10
0 : 0.5 : 10
0 : %pi : 10
```

De manière similaire, la commande linspace(a,b,n) est utilisé pour avoir une échantillonnage uniforme d'un interval [a,b] où n est le nombre de valeurs calculées.

```
// echantillonner [0,2*pi] avec 100 valeurs uniformes
linspace(0,2*%pi,100)
```

**Exercice 3.** Testez les commandes pour accéder aux éléments d'une matrice et les commandes pour échantillonner un interval [a,b].

### 2 Méthode des moindres carrés

**Exercice 4** (Équations normales). On veut approximer un ensemble des données  $(x_i, y_i) \in \mathbb{R}^2$ , i = 1, ..., N par un polynome p(x) de degrée n

$$p(x) = c_0 + c_1 x + \dots + c_n x^n = \sum_{k=0}^n c_k x^k$$

en minimisant la fonction de cout

$$S(c_0,...,c_n) = \sum_{i=1}^N \|p(x_i) - y_i\|^2.$$

Si on définit les matrices

$$\mathbf{J} = \begin{pmatrix} 1 & x_1 & x_1^2 & \dots & x_1^n \\ 1 & x_2 & x_2^2 & \dots & x_2^n \\ \vdots & \vdots & \vdots & \ddots & \vdots \\ 1 & x_N & x_N^2 & \dots & x_N^n \end{pmatrix}, \quad \mathbf{C} = \begin{pmatrix} c_0 \\ c_1 \\ \vdots \\ c_n \end{pmatrix}, \quad \mathbf{Y} = \begin{pmatrix} y_1 \\ y_2 \\ \vdots \\ y_N \end{pmatrix},$$

le S s'écrit sous la forme matricielle comme

$$S(c_0,\ldots,c_n) = (\mathbf{J}\mathbf{C}-\mathbf{Y})^{\top}(\mathbf{J}\mathbf{C}-\mathbf{Y}).$$

En dérivant, on obtient

$$\nabla S = \left(\frac{\partial S}{\partial c_0}, \frac{\partial S}{\partial c_1}, \dots, \frac{\partial S}{\partial c_n}\right) = 2\mathbf{J}^\top \mathbf{J} \mathbf{C} - 2\mathbf{J}^T \mathbf{Y}.$$

Pour trouver le minimum, on met  $\nabla S = 0$  ce qui nous donne les équations normales :

$$\mathbf{C} = (\mathbf{J}^{\top}\mathbf{J})^{-1}(\mathbf{J}^{\top}\mathbf{Y}).$$

- 1. Téléchargez et examinez le fichier exo4.sce disponible sur le site du TP [2].
- 2. Implementez la résolution des équations normales. Pour cela, il suffit de remplir les colonnes de la matrice J; tout le rest est déjà fourni dans le code.
- Testez avec l'Ensemble 1 (données de temperature mondiale 1880-2016) et varier le degré de polynome (variable deg dans le code). À votre avis, quel degré est nécessaire pour avoir une bonne approximation ? Compte rendu : inclure un image pour le degré que vous trouvez satisfaisant, avec un commentaire.
- Question 3 pour l'Ensemble 2 (fonctions analytiques exp, sin).
   Compte rendu : inclure un image pour une des fonctions et pour le degré que vous trouvez satisfaisant, avec un commentaire.

## 3 Interpolation

#### Exercice 5 (Phénomène de Runge).

- 1. Téléchargez et examinez le fichier exo5.sce disponible sur le site du TP [2].
- 2. Complétez le code : il faut d'abord evaluer la fonction de Runge sur l'abscisse xp, puis calculer le polynome P qui interpole les points (xp,yp) – utilisez les fonctions Runge et Lagrange. Puis, faitez un plot de points (xp,yp) et de la fonction P(x) – pour cela, il faudra échantillonner l'interval [-1,1] de nouveau avec la commande linspace, puis appeler la commande horner(P,x).
- 3. Variez la taille d'abscisse xp (variable n) et observez le phénomène de Runge.

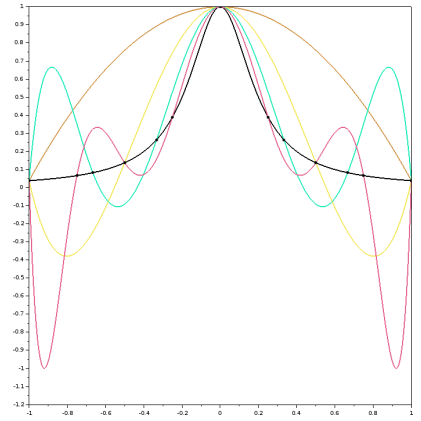

Compte rendu : inclure un image similaire à la graphe à droite.

# Références

- [1] Scilab pour les vrais débutants. http://www.scilab.org/fr/content/download/849/7897/file/Scilab\_debutant.pdf
- [2] https://tiborstanko.sk/teaching/analyse-num-2017/